# MinnesotaHelp.info®

<u>MinnesotaHelp.info</u><sup>®</sup> is Minnesota's online database of more than 40,000 health care, social services and community resources. Use it to find services for clients who qualify for waiver services. This helpful website includes resources for older adults, people with disabilities, caregivers, parents and families and people with low income.

A product of the Minnesota Board on Aging and the Area Agencies on Aging, <u>MinnesotaHelp.info<sup>®</sup></u> contains the statewide resource referral information used by the Senior LinkAge Line<sup>®</sup>, the Disability Linkage Line<sup>®</sup> and the Veterans Linkage Line<sup>™</sup>. It is also used by county and tribal staff and health plans to find agencies that are enrolled Minnesota Health Care Programs waiver service providers.

#### **Searching for Resources**

A. Begin your search by going to MinnesotaHelp.info®.

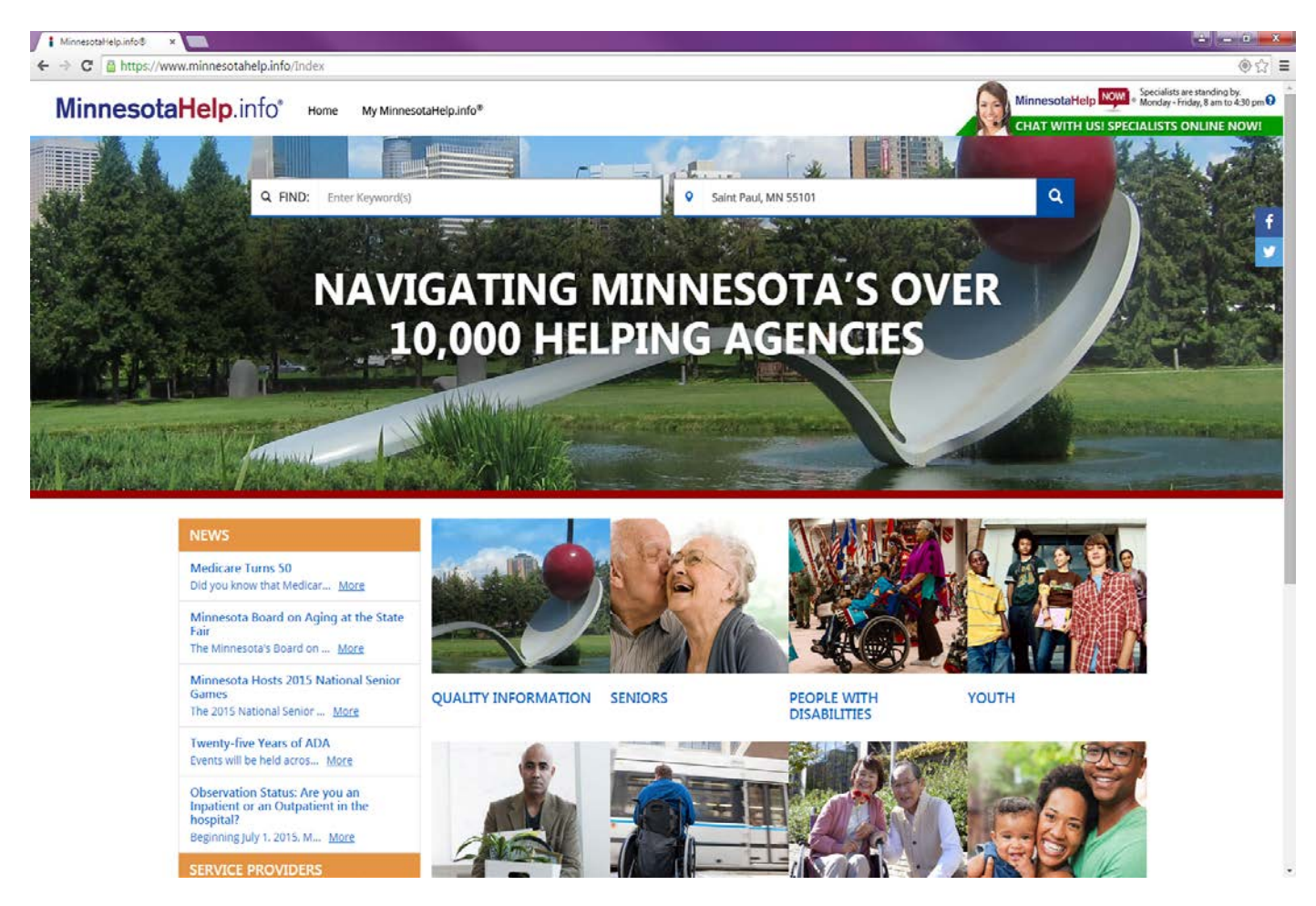

B. Select the Waiver & Alternative Care Program Services link.

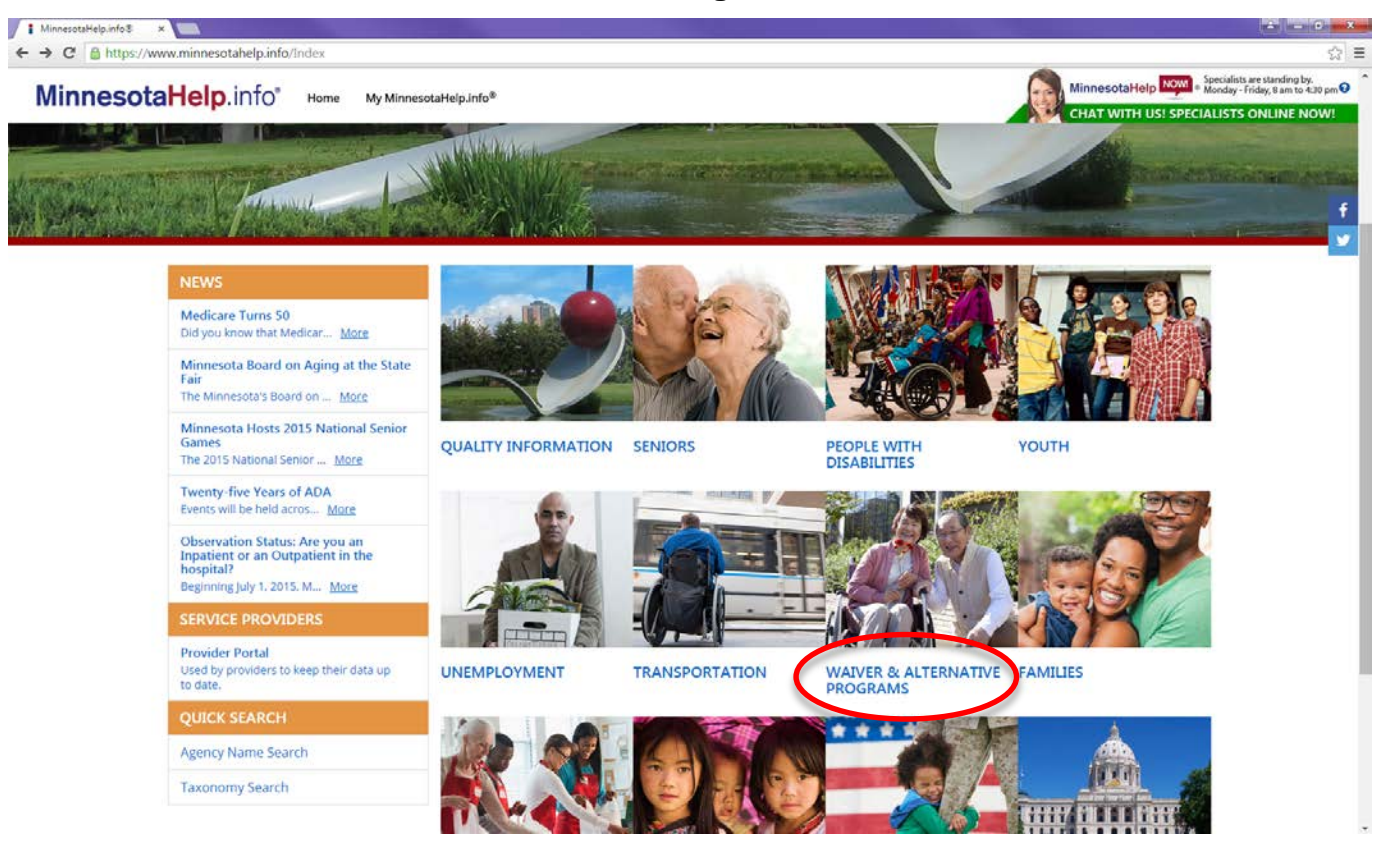

**c.** You can search for services by entering a **Key Word** into the **Search Box**, by **Topic** on the left side of the page, or search using a specific **NPI number**, if you know it.

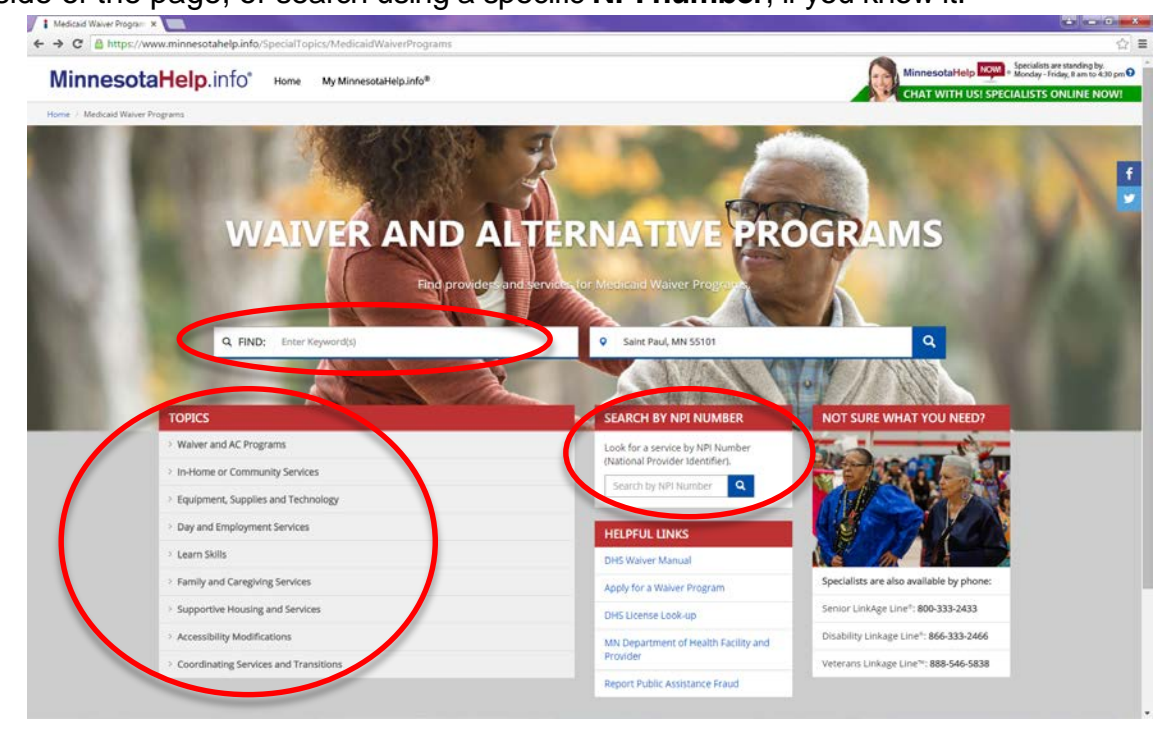

D. Search results will default to within five miles of your location. You can change it to a greater or lesser distance. You can filter your results by typing in the Filter Search Box, or by selecting from the Left Nav. Menu, which features drop-down menu choices.

| Filters 🛛                                                                                                    | 1. SOUTH METRO HUMAN SERVI                                                                                                    |
|----------------------------------------------------------------------------------------------------|----------------------------------------------------------------------------------------------------|
| Search Within the Results Q Within Shalles of my location Q At Home Services                                                                                                    | Adult Foster Care<br>400 Sibley St, St. Paul, MN, 55101-1938<br>0 Miles<br>☐(651) 291-1979<br>@Website                                                                                              |
| <ul> <li>Puilding Accessibility</li> <li>Puilding Amenities</li> <li>Chemical Dependency</li> <li>Client Conveniences</li> <li>Client Information and Specialization</li> <li>Contracted/Grant Services</li> </ul> | <ul> <li>■ 2. SOUTH METRO HUMAN SERVI</li> <li>Waiver or Alternative Care Case Manager<br/>400 Sibley St, St. Paul, MN, 55101-1938<br/>0 Miles</li> <li>□(651) 291-1979</li> <li>Website</li> </ul> |
| <ul> <li>Controlled Access and Safety Features</li> <li>Credentials/Qualifications of Enrolled &gt;<br/>Waiver Providers</li> <li>Dietary Needs &gt;</li> <li>Netary Preferences &gt;</li> </ul>                   | S. METROPOLITAN CENTER FOR     Accessibility Adaptations - Home     530 Robert St N, St. Paul, MN, 55101-2210     0 Miles     Q(651) 646-8342                                                       |

E. Click the link of the service provider or providers you would like to view for greater detail about the provider and services offered, so you can make the decision that is best for you.

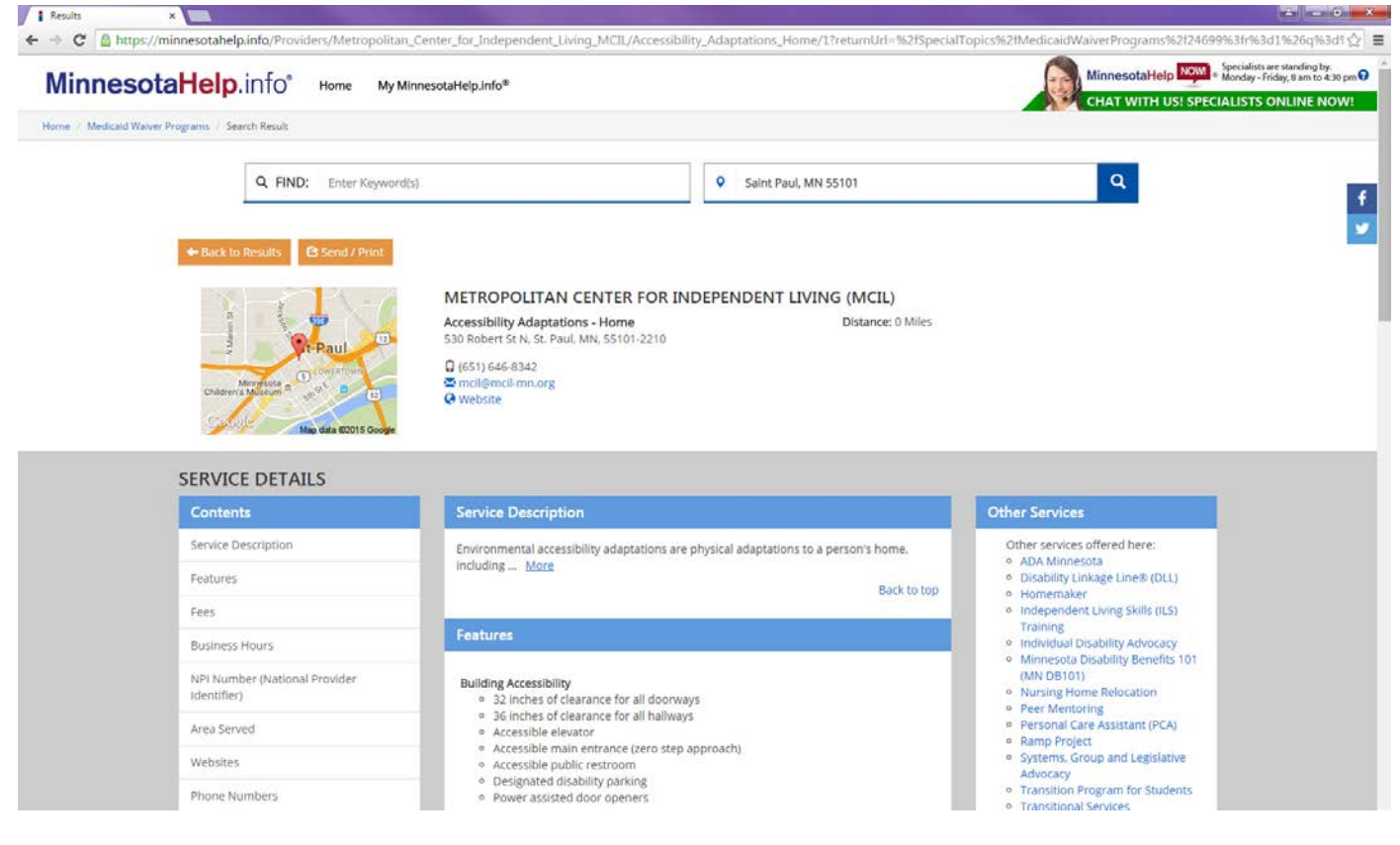

#### **Other Features**

MinnesotaHelp.info® offers other ways to examine and sort your search results.

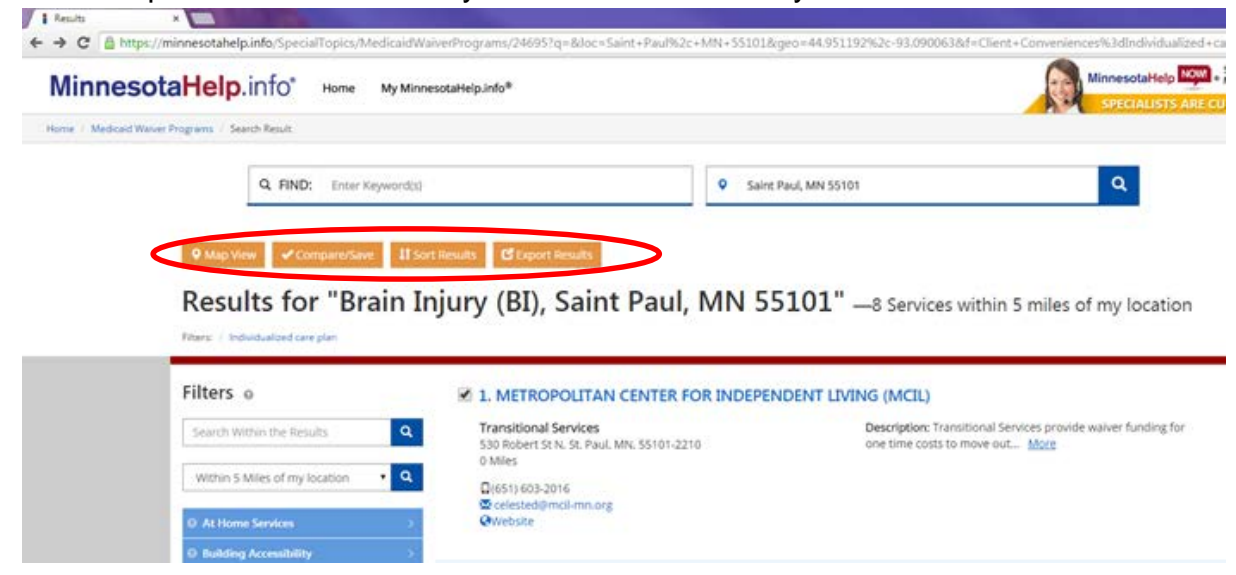

**F.** Upon doing a search, you choose to view services and providers in a Map View, to visually see provider locations in comparison to your location.

| MinnesotaHelp.info <sup>®</sup> Home My MinnesotaHelp.info <sup>®</sup>                                                                                                    | Securitarian and a securitaria and a securitaria and a securitari                                                                                                    |
|----------------------------------------------------------------------------------------------------|----------------------------------------------------------------------------------------------------|
| Home / Medicaid Waiver Programs / Search Result                                                                                                    |                                                                                                    |
| Q FIND: Enter Keyword(s)                                                                                                    | Saint Paul, MN 55101                                                                                                    |
| ■ List View Compare/Save 11 Sort Results CP Export Results                                                                                                    |                                                                                                    |
| Results for "Brain Injury (BI), Saint Pau                                                                                                    | ul, MN 55101" —8 Services within 5 miles of my location                                                                                                    |
| Protects + in the individualized care pairs                                                                                                    | Intercopolitan center for     Intercopolitan center for     I                                                                                                    |
| Minneapolis<br>Wieler Art Center<br>Wieler Art Center |                                                                                                    |
| Machester College Store AT TO A Store                                                                                                    | A Appel Regional Para<br>Mediate Dreve<br>Mediate Dreve<br>Modelbury<br>Mail Appel National Reve<br>Modelbury<br>Mail Appel National Reve<br>Last M<br>Last M |

**G.** You can also compare services/providers or save search results. To save results, you must create a user name and password so you can access your results later.

|                                   | Q FIND: Enter Keyword(s)                   |                                                                                      | Saint Paul, MN 55101                                                                                        |    |
|-----------------------------------|--------------------------------------------|--------------------------------------------------------------------------------------|----------------------------------------------------------------------------------------------------|----|
| ♥ Mar                             | View Compare/Save                          | t Results CExport Results                                                            |                                                                                                    |    |
| Res                               | Checked Items  Save Checked Items to Faves | jury (BI), Saint Paul, N                                                             | <b>VN 55101"</b> —8 Services within 5 miles of my location                                                  | on |
| -+                                | <ul> <li>Check All Items</li> </ul>        |                                                                                      |                                                                                                    |    |
| Filter                            | Clear All Checks                           | I. METROPOLITAN CENTER FOR INDEPENDENT LIVING (MCIL)                                 |                                                                                                    |    |
| Search                            | Within the Results                         | <b>Transitional Services</b><br>530 Robert St N, St. Paul, MN, 55101-2210<br>0 Miles | <b>Description:</b> Transitional Services provide waiver funding for one time costs to move out <u>More</u> | or |
| Within 5 Miles of my location • Q | <b>(651) 603-2016</b>                      |                                                                                      |                                                                                                    |    |

#### **Search Results**

H. You can sort your results by: Service Name, Agency Name, Distance or Relevance.

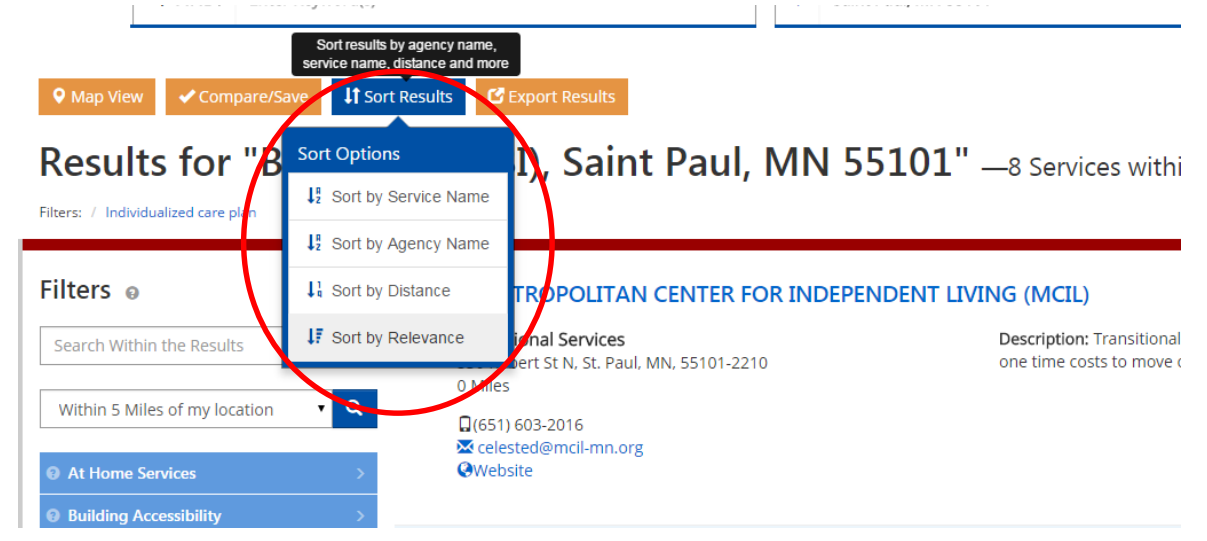

 MinnesotaHelp.info<sup>®</sup> also allows you to export your results, either by saving the search, emailing the results or printing the results. In addition, you can select Need Help Finding Something? to see a list of FAQs.

| Map View ✓ compare/save IT sort Results for "Brain in | Use the results                                                             | MN 55101" —8 Services within 5 miles of my location                                                     |
|-------------------------------------------------------|-----------------------------------------------------------------------------|----------------------------------------------------------------------------------------------------|
| filters: / Individualized care plan                   | <ul> <li>Save This Search</li> <li>Email a Link to These Results</li> </ul> |                                                                                                    |
| Filters o                                             | 🚔 Send Results to a Printer                                                 | TER FOR INDEPENDENT LIVING (MCIL)                                                                       |
| Search Within the Results                             | Need Help Finding Something?                                                | Description: Transitional Services provide waiver funding for<br>one time costs to move out <u>More</u> |
| Within 5 Miles of my location • Q                     | 0 Miles                                                                     |                                                                                                    |
| At Home Services                                      | ⊠ celested@mcil-mn.org<br>@website                                          |                                                                                                    |
|                                                       |                                                                             |                                                                                                    |

#### **Quick Search**

You can also search MinnesotaHelp.info<sup>®</sup> using two Quick Search options – Agency Name Search and Taxonomy Search.

A. If you know the name of the agency or organization you are searching for, click **Agency Name Search** from the left navigation bar.

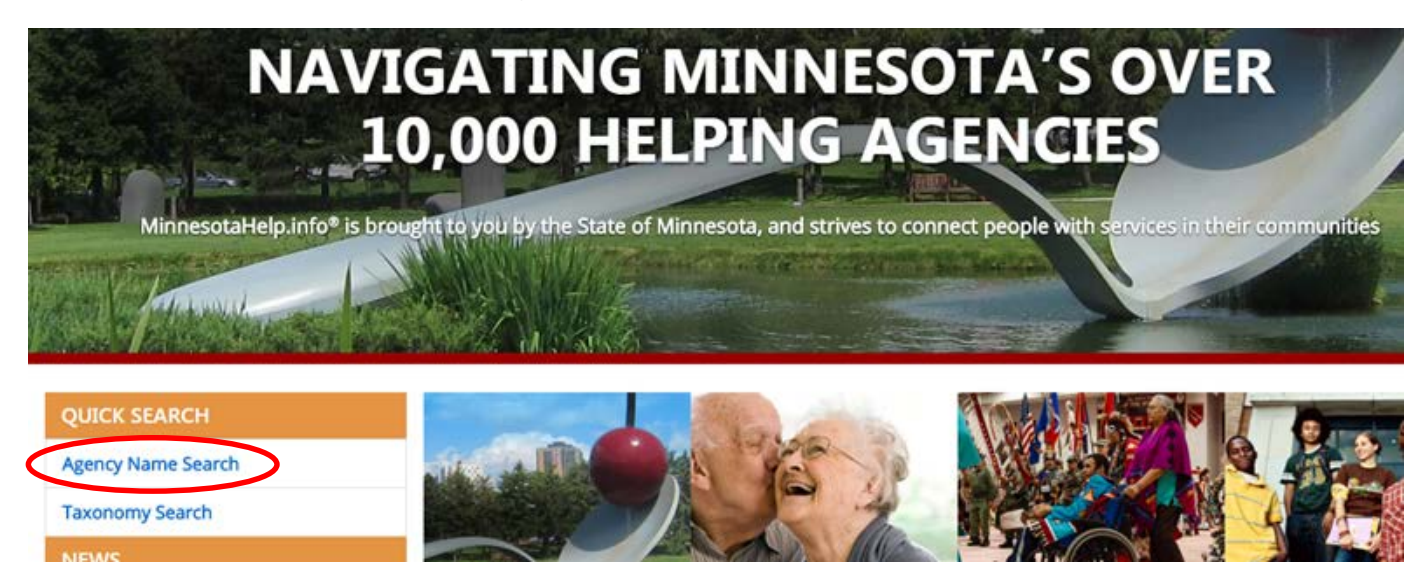

**B.** Type the name of the agency or organization in the search field and proceed as directed above with the results.

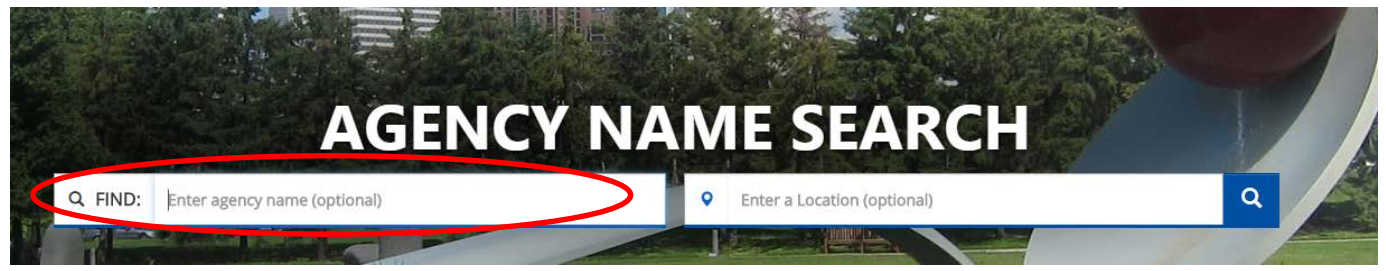

c. If you would like to search by topic, you can use the Taxonomy Search function.

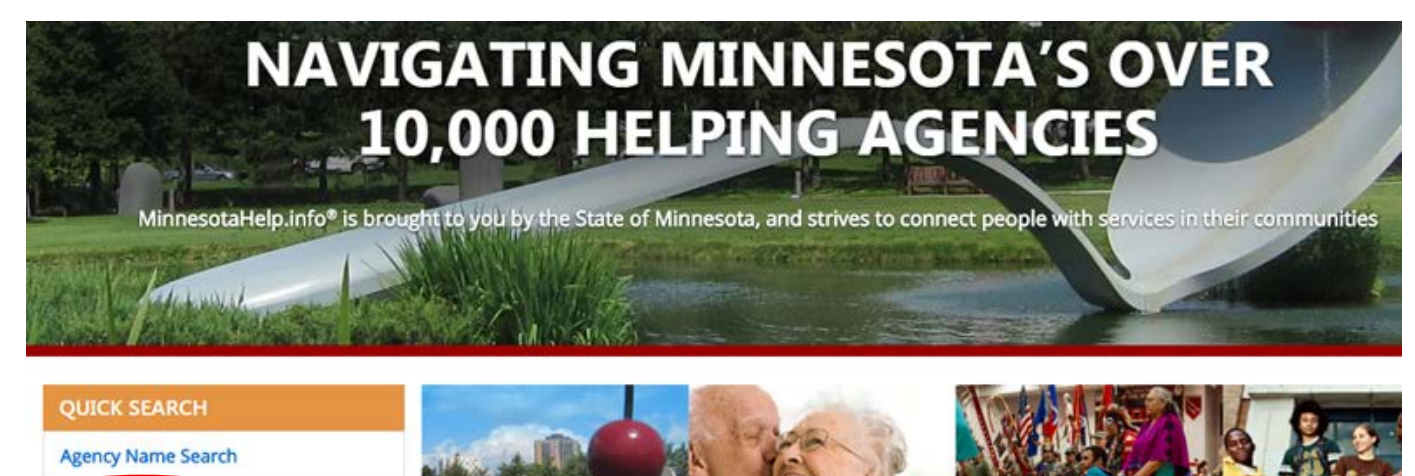

## MinnesotaHelp.info®

Taxonomy Search

**D.** Taxonomy search uses categories that allow you to narrow down the types of results you receive.

| Browse Topics<br>Search for human services by topic. Use the Location input to restrict your search to a specific location. |                                                        |         |  |  |
|----------------------------------------------------------------------------------------------------|--------------------------------------------------------|---------|--|--|
| <b>Q</b> St Paul, MN 55101                                                                                                  |                                                        |         |  |  |
| E Browse Topics                                                                                                    | s                                                      |         |  |  |
| B - Basic Needs Programs that furnish survival level resources including food, housing, material goods, transpo More        |                                                        |         |  |  |
| D - Consumer Services<br>Programs that provide for the education and protection                                             | of individuals who buy products and serv More          | (1840)  |  |  |
| F - Criminal Justice and Legal Services<br>Programs that promote and preserve the conditions that                           | at enable community residents to live in a <u>More</u> | (3565)  |  |  |
| H - Education Programs that provide opportunities for people to acquire the knowledge, skills, desirable qual More          |                                                        |         |  |  |
| J - Environment and Public Health/Safety<br>Programs that protect and conserve natural resources,                           | prevent or reduce environmental pollution <u>More</u>  | (1678)  |  |  |
| L - Health Care<br>Programs whose primary purpose is to help individuals                                                    | and families achieve and maintain physica <u>More</u>  | (20450) |  |  |